## Inhaltsverzeichnis

| USB Stick an VM | <br>3 |
|-----------------|-------|
|                 |       |

## **USB Stick an VM**

Hinzufügen: USB-Gerät

Use mapped Device

USB Port verwenden

Hersteller/Geräte ID verwenden

SPICE Port

Man steckt den Stick ein, geht im Proxmox auf die VM. Auf Hardware und klickt auf hinzufügen. USB-Gerät auswählen

Im darauf folgenden Fenster wählt man den USB Stick aus.

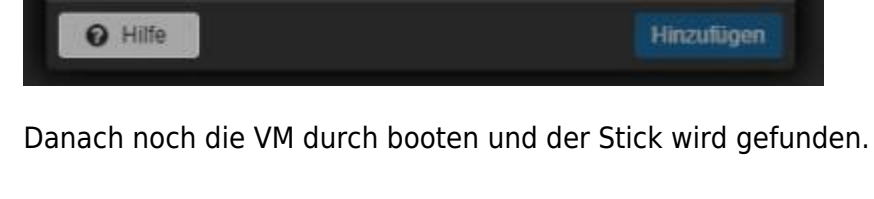

Port Wählen: Einen genzen Port durchreichen

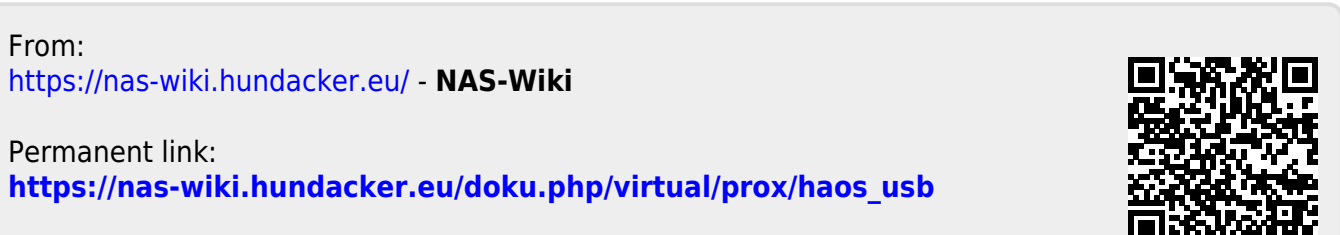

Last update: 17.08.2023 22:46

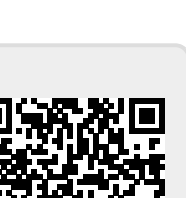